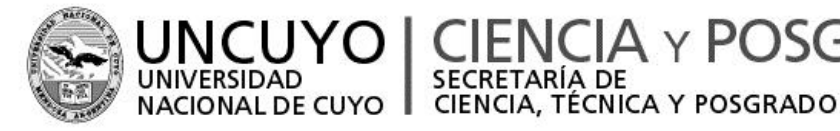

2016 Año del Bicentenario de la Declaración de la Independencia Nacional

# **INSTRUCTIVO PARA LA CARGA DEL INFORME FINAL** PROYECTOS DE INVESTIGACIÓN 2013-2015

CIENCIA Y POSGRADO

### **INGRESO AL SISTEMA**

1. Ingresar al sitio web: (http://www.uncu.edu.ar/investigacion/proyecto/)

SECRETARÍA DE

2. Completar "Usuario" y "Clave". Recuerde que "Usuario" está asociado a la dirección de correo electrónico con inicialmente. la que cargó el proyecto Posteriormente, hacer click en el botón con la flecha para ingresar.

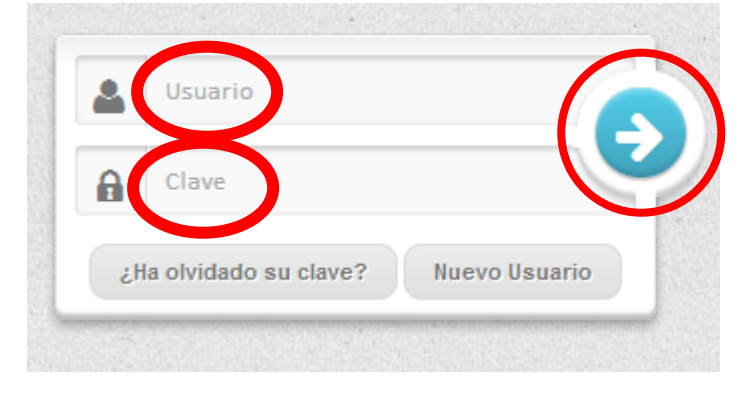

### SI NO RECUERDA SU CLAVE

1. Hacer click en el botón "¿Ha olvidado su clave?"

| 2  | Usuario                           |     |
|----|-----------------------------------|-----|
| A  | Clave                             |     |
| ٤H | la olvidado su clave? Nuevo Usuar | rio |

2. Completar el formulario con su dirección de correo electrónico para recibir en su casilla las instrucciones que deberá seguir para poder reingresar al sistema.

| ¿Olvidó su contraseña?                                                              |
|-------------------------------------------------------------------------------------|
| Por favor, ingrese su dirección de correo electrónico para recuperar su contraseña. |
| Correo Electrónico:                                                                 |
| Enviar Volver                                                                       |

#### **MENU DE PROYECTOS**

- 1. Al ingresar, el sistema mostrará el proyecto cargado por ese usuario.
- 2. Para ingresar a la carga del INFORME FINAL debe hacer click en el icono marcado con rojo

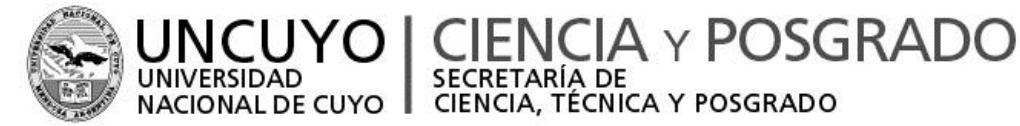

| Proyecto Administración |                    |               |                    |                                |                         |
|-------------------------|--------------------|---------------|--------------------|--------------------------------|-------------------------|
|                         |                    |               |                    |                                |                         |
|                         |                    |               |                    |                                | -                       |
|                         |                    |               |                    | ~                              | 🖉 Exportar 🛛 🖶 Imprimir |
| Denominación            | Unidad Académica   | Estado Actual | Fecha de Alta      | Usuario                        | Acciones                |
|                         | Filosofía y Letras | Enviado       | 28/10/2013 - 19:21 |                                | 📄 📄 🖉 🗢                 |
| 25                      | 🔻 🚺 🖣 Pagin        | a 1           | de 1 🕨 🎽 🤔         | Mostrando 1 a 1 de 1 registros | Informe Final           |

En el ítem 1) "Datos del Proyecto" observará que el sistema recupera del proyecto original los siguientes datos:

-Código:

-Título de Proyecto

-Director de Proyecto

-Resumen

-Objetivos

Estos datos no podrán modificarse.

\*\*\* En esta instancia accederá a lo cargado en el Informe de Avance, información que podrá editar para completar \*\*\*

### EL DIRECTOR DE PROYECTO DEBERÁ COMPLETAR/ACTUALIZAR LA SIGUIENTE INFORMACIÓN

#### Item 2) Grado FINAL de los objetivos Propuestos

Por cada objetivo propuesto deberá ingresar (en texto) su grado de cumplimiento, además de poner el porcentaje correspondiente a dicho objetivo.

#### Item 3) Resultados

Deberá ingresar los resultados FINALES del proyecto (texto).

SECRETARÍA DE

CIENCIA, TÉCNICA Y POSGRADO

#### Item 4) Dificultades encontradas

Breve síntesis de las dificultades encontradas durante el proyecto (texto).

#### Item 5) Datos del Director

El director de Proyecto podrá actualizar (en caso de ser necesario) sus datos personales seleccionando la opción "Modificar datos personales".

#### Además podrá modificar/actualizar la siguiente información:

5.1 Conocimiento de idiomas:

-Idioma

-Nivel

5.2 Estudios de Posgrado:

A- Si posee título de Posgrado.

En este caso deberá ingresar Título, Fecha de obtención y Universidad.

B- Si Cursa carrera de Posgrado

Indicar Carrera y Universidad.

5.3 Formación de Recursos Humanos:

-Adscriptos

Ingresar Nombre, Apellido y Materia.

-Pasantes

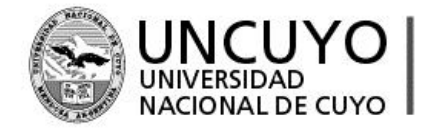

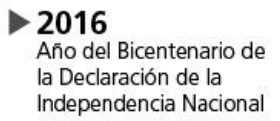

Nombre, Apellido y Procedencia.
Becarios
Nombre, Apellido, Título del trabajo que realiza con la beca y Organismo.
-Tesistas de Grado
Nombre, Apellido, Título de la Tesis, Fecha y tres palabras claves
-Tesistas de Posgrado
Nombre, Apellido, Título de la Tesis, Fecha y tres palabras claves
5.4 Actividad desarrollada durante el periodo de vigencia del proyecto:
Describir la actividad/producción durante el proyecto

CIENCIA, TÉCNICA Y POSGRADO

CIENCIA y Posgrado

### Item 6) Transferencias Realizadas

Deberá ingresar/actualizar la transferencia lograda durante el proyecto

#### Item 7) Financiamiento

En este ítem se recuperan los datos sobre otros financiamientos cargados en el proyecto original. Podrá usar la opción "modificar" para actualizar este dato.

### SOBRE ADMINISTRACION DEL EQUIPO DE TRABAJO (A-B)

En este apartado el director podrá editar la información de todos los integrantes incluido el codirector, además de informar altas/bajas de los mismos.

Podrá dar de alta/baja a integrantes del equipo según sea necesario.

Si es necesario modificar datos del codirector debe usar la opción "editar" y para modificar datos de los demás integrantes usar la opción "Administrar integrantes".

#### SOLICITUD DE INFORME A CADA INTEGRANTE

El director deberá enviar a cada integrante un correo (a la dirección declarada originalmente en el proyecto) utilizando la opción "Enviar Link" que se encuentra junto a los nombres de cada integrante.

**Aclaración:** En caso de que sea necesario volver a enviar el link al integrante, el director deberá usar la opción "Eliminar Link" (derecha), acción que volverá a restablecer el link. Luego puede enviarlo nuevamente para que el integrante complete/modifique lo indicado por el director.

| B - De los integrantes del equipo de trabajo |             | Administrar Integrantes |               |                  |                       |                     |               |
|----------------------------------------------|-------------|-------------------------|---------------|------------------|-----------------------|---------------------|---------------|
| Integrante                                   | Link        | Estado                  | Satisfactorio | No Satisfactorio | ¿Envió Informe Final? | Eliminar Integrante | Eliminar Link |
|                                              | Enviar Link | Activo                  |               |                  | No Enviado            | Eliminar            | Eliminar      |

El integrante debe ingresar a su correo, buscar un correo titulado "Link para completar Informe Final de Proyecto" y luego completar/actualizar:

1-Datos personales

2-Conocimiento de idiomas.

-Idioma

-Nivel

3- Estudios de Posgrado

A- Si posee título de Posgrado.

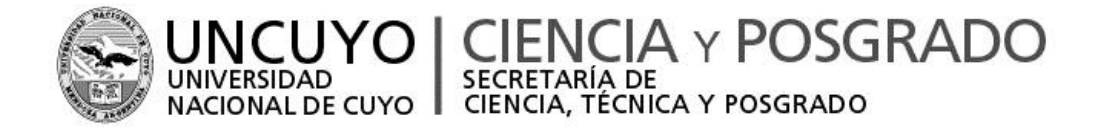

2016 Año del Bicentenario de la Declaración de la Independencia Nacional

En este caso deberá ingresar Título, Fecha de obtención y Universidad.

- B- Si Cursa carrera de Posgrado
- Indicar Carrera y Universidad.

4- Formación de Recursos Humanos

- -Adscriptos
- Ingresar Nombre, Apellido y Materia.
- -Pasantes
- Nombre, Apellido y Procedencia.
- -Becarios

Nombre, Apellido, Título del trabajo que realiza con la beca y Organismo.

-Tesistas de Grado

Nombre, Apellido, Título de la Tesis, Fecha de obtención y tres palabras claves

-Tesistas de Posgrado

Nombre, Apellido, Título de la Tesis, Fecha y tres palabras claves

5- Actividad desarrollada durante el periodo de vigencia del Proyecto (desde 01-12-2013 hasta 31-04-2016). En esta oportunidad dicho ítem será **OBLIGATORIO**. Cada integrante al terminar el llenado de su apartado deberán enviarlo al Director haciendo click en enviar Informe de avance.

## EVALUACIÓN DEL EQUIPO

El director podrá ver en la pantalla general del Informe de avance que integrantes enviaron la información solicitada (aparecerán como enviados en color verde) y podrá verificar lo cargado haciendo click sobre la palabra **Enviado!**.

Posteriormente procederá a calificarlos SATISFACTORIO-NO SATISFACTORIO, confirmando esta acción presionado el botón "Enviar evaluación". Luego podrá ver una tilde verde en la opción elegida.

| B - De los integrantes del equip                                                                               | o de trabajo Adr | ninistrar Inte | grantes           |                  |                       |                     |               |
|----------------------------------------------------------------------------------------------------|------------------|----------------|-------------------|------------------|-----------------------|---------------------|---------------|
| Integrante                                                                                                    | Link             | Estado         | Satisfactorio     | No Satisfactorio | ¿Envió Informe Final? | Eliminar Integrante | Eliminar Link |
| · · · · ·                                                                                                    | Enviar Link      | Activo         | $\checkmark$      |                  | Enviado!              | Eliminar            | Eliminar      |
|                                                                                                    | Enviar Link      | Activo         | $\checkmark$      |                  | Enviado!              | Eliminar            | Eliminar      |
| , market and the second second second second second second second second second second second second second se | Enviar Link      | Activo         | $\checkmark$      |                  | Enviado!              | Eliminar            | Eliminar      |
|                                                                                                    |                  |                | Enviar evaluación |                  |                       |                     |               |

## ENVÍO Y FORMA DE PRESENTACIÓN

Al finalizar el cargado de toda la información, el Director del Proyecto deberá enviarlo, haciendo click en "Enviar Informe Final" y figurará una leyenda de "Informe de Final enviado", luego debe imprimir 1 copia y presentarla en la SeCTyP-Rectorado.

## DEBERÁ ADJUNTAR A DICHA PRESENTACIÓN LAS PROBANZAS CORRESPONDIENTES.

Las facultades de Ciencias Aplicadas a la Industria e Instituto Balseiro deberán presentarlo en sus respectivas Secretarías de CyT.

Para consultas escribir a: proyectos sectyp@uncu.edu.ar